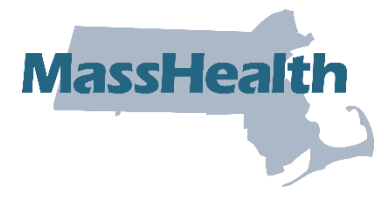

# Job Aid: Re-Review a Pre-Admission Screening Request

The purpose of the Pre-Admission Screening (PAS) request is to authorize elective/nonemergency acute or chronic hospital stays. PAS requests may be updated if they have been saved but not submitted.

A PAS request may be submitted for a second opinion if it meets the following criteria.

- The PAS is in a Denied status.
- A re-review has not already been requested.
- The re-review request falls within seven days of the denial notice date.

This job aid describes how to

- set a PAS for re-review; and
- submit the re-review for processing.

#### From the **POSC** home page:

1. Click Manage Service Authorizations.

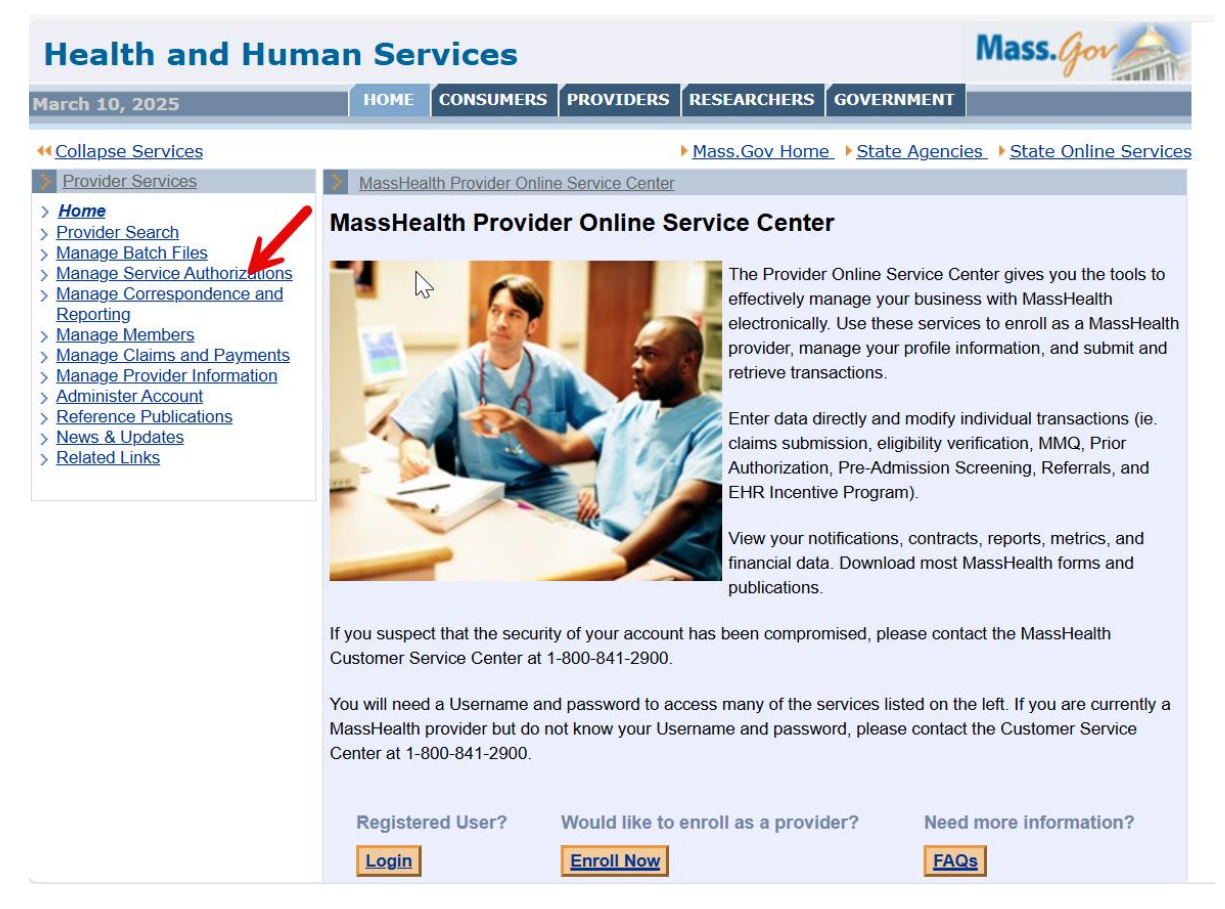

2. Click Pre-Admission Screening.

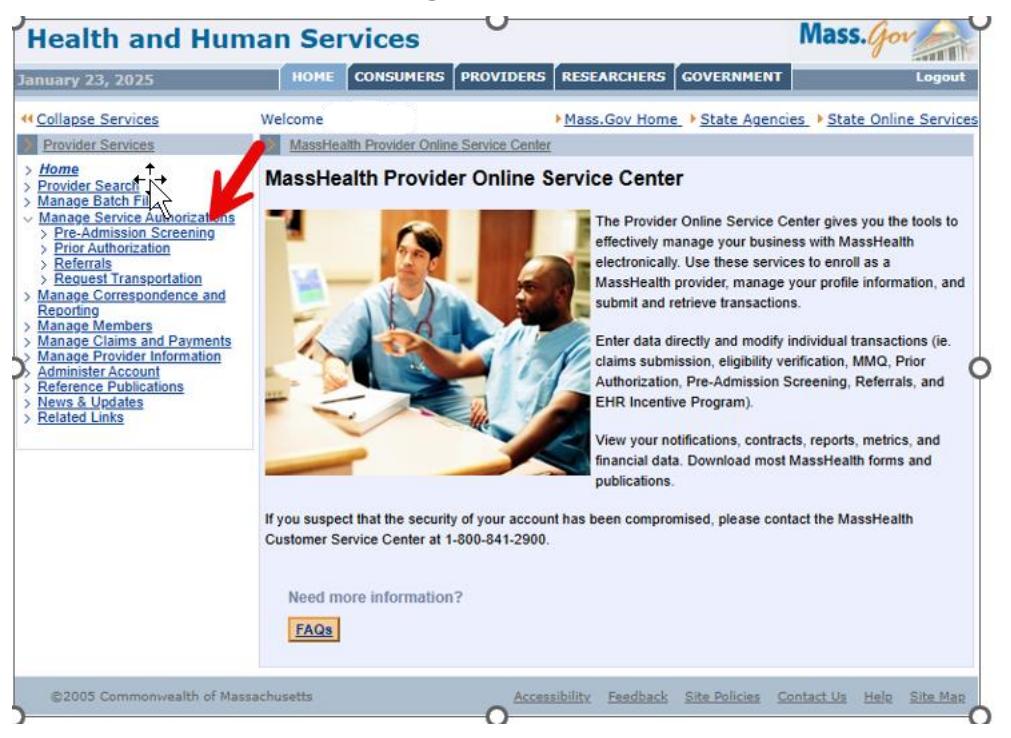

3. Click Inquire/Maintain PAS Request. The Search for PAS panel will display.

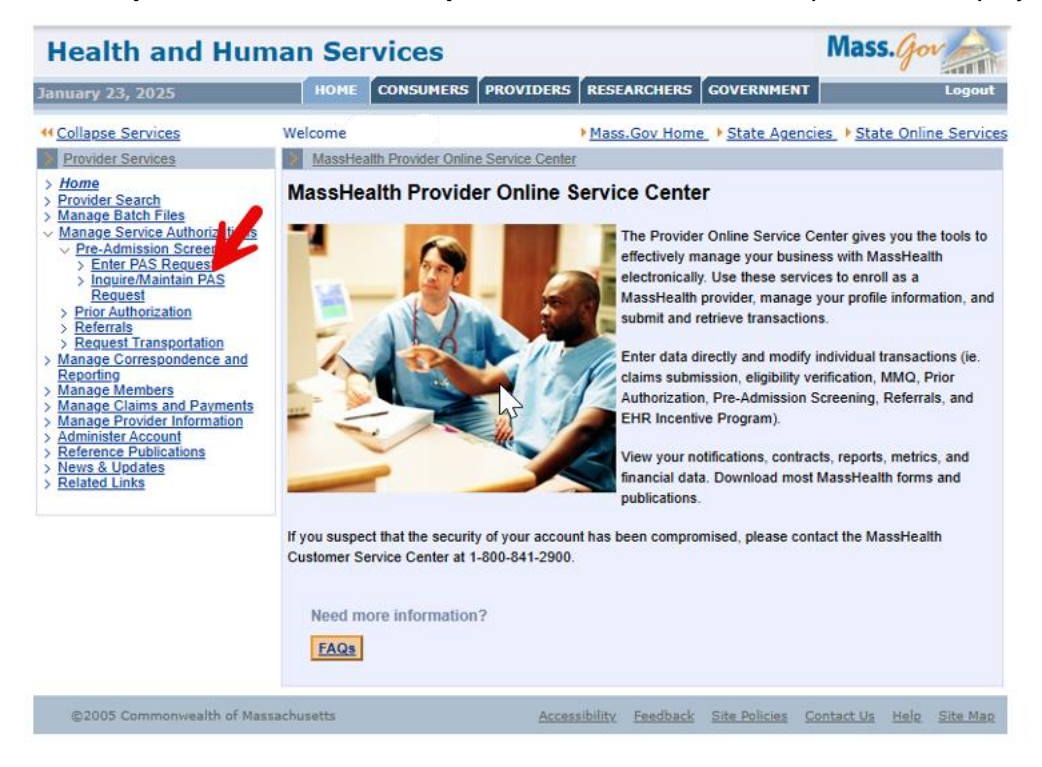

## Search for PAS

On the Search for PAS panel:

- 4. If known, enter the **PAS Number**. If you do not know the number, do the following.
  - Select the **Facility** from the dropdown list.
  - Enter the **Member ID**.
  - Select the **Status** from the dropdown list.

| Collapse Services                                                                                                    | Welcome                               | Mass.Gov Home                                        | State Agencies > State Online Services |
|----------------------------------------------------------------------------------------------------|---------------------------------------|------------------------------------------------------|----------------------------------------|
| Provider Services                                                                                                    | Inquire/Maintain PA                   | S Request                                            | ?                                      |
| <ul> <li>&gt; Home</li> <li>&gt; Provider Search</li> <li>&gt; Manage Batch Files</li> <li>&gt; Manage Service Authorizations</li> <li>&gt; Pre-Admission Screening</li> <li>&gt; Enter PAS Request</li> <li>&gt; Inguire/Maintain PAS<br/>Request</li> <li>&gt; Prior Authorization</li> <li>&gt; Referrals</li> <li>&gt; Request Transportation</li> </ul> | PAS Search You can enter the PAS PAS# | number to inquire about a specific 278 reques        | t.                                     |
| Reporting                                                                                                    | when you are the facility             | sy, select the Facility and either member 10 of      | 318105                                 |
| Manage Members Manage Claims and Payments                                                                                                    | Facility                              |                                                      | <b>`</b>                               |
| > Manage Provider Information<br>> Administer Account                                                                                                    | Member ID                             |                                                      |                                        |
| > Reference Publications<br>> News & Updates                                                                                                    | Status                                |                                                      | ~                                      |
| > Related Links                                                                                                    | Requesting                            |                                                      | <b>X</b>                               |
|                                                                                                    | Provider                              |                                                      |                                        |
|                                                                                                    | Admission Date                        |                                                      | Primary Oiagnosis                      |
|                                                                                                    | Effective                             |                                                      | Effective Date                         |
|                                                                                                    | Date From                             |                                                      | То                                     |
|                                                                                                    | When you are the requi                | OR<br>esting provider, select the Requesting Provide | r and either Member ID or Status       |
|                                                                                                    | Requesting                            |                                                      | ~                                      |
|                                                                                                    | Provider                              |                                                      |                                        |
|                                                                                                    | Member ID                             |                                                      |                                        |
|                                                                                                    | Status                                |                                                      | ~                                      |
|                                                                                                    | Facility                              |                                                      | X                                      |
|                                                                                                    | Admission<br>Date                     |                                                      | Primary<br>Diagnosis                   |
|                                                                                                    | Effective Date From                   |                                                      | Effective Date To                      |
|                                                                                                    | Clear                                 |                                                      | Search                                 |

5. Click Search. The PAS Search Results panel will display.

| Collapse Services                                                                                                    | Welcome                            | Mass.G                                | ov Home_ > State             | Agencies • State     | Online Services |
|----------------------------------------------------------------------------------------------------|------------------------------------|---------------------------------------|------------------------------|----------------------|-----------------|
| Provider Services                                                                                                    | > Inquire/Maintain PAS             | S Request                             |                              |                      | ?               |
| <ul> <li>Home</li> <li>Provider Search</li> <li>Manage Batch Files</li> <li>Manage Service Authorizations</li> <li>Pre-Admission Screening</li> <li>Enter PAS Request</li> <li>Inguire/Maintain PAS<br/>Request</li> <li>Prior Authorization</li> </ul> | PAS Search You can enter the PAS # | number to inquire about a specific 2  | 278 request.<br>• OR         |                      |                 |
| > Request Transportation                                                                                                    |                                    |                                       |                              |                      |                 |
| > Manage Correspondence and<br>Reporting                                                                                                    | When you are the facilit           | y, select the Facility and either Mer | nber ID or Status            |                      |                 |
| > Manage Members                                                                                                    | Facility                           |                                       |                              |                      | ~               |
| Manage Provider Information                                                                                                    | Member ID                          |                                       |                              |                      |                 |
| Administer Account     Reference Publications     News & Undates                                                                                                    | Status                             |                                       | ~                            | ]                    |                 |
| > Related Links                                                                                                    | Requesting                         |                                       |                              | Ω×                   |                 |
|                                                                                                    | Provider                           |                                       |                              |                      |                 |
|                                                                                                    | Admission                          |                                       |                              | Primary              |                 |
|                                                                                                    | Date                               |                                       |                              | Diagnosis            |                 |
|                                                                                                    | Effective<br>Date From             |                                       |                              | Effective Date       |                 |
|                                                                                                    | When you are the reque             | esting provider, select the Requesti  | OR<br>ng Provider and either | Member ID or Status  |                 |
|                                                                                                    | Requesting                         |                                       |                              |                      | ~               |
|                                                                                                    | Provider                           |                                       |                              |                      |                 |
|                                                                                                    | Member ID                          |                                       |                              |                      |                 |
|                                                                                                    | Status                             |                                       | ~                            | ]                    |                 |
|                                                                                                    | Facility                           |                                       |                              | ⊠×                   |                 |
|                                                                                                    | Admission<br>Date                  |                                       |                              | Primary<br>Diagnosis |                 |
|                                                                                                    | Effective<br>Date From             |                                       |                              | Effective Date<br>To |                 |
|                                                                                                    | Clear                              |                                       |                              |                      | Search          |

6. Select the **PAS Number**. If more than one record appears, use the admission date as a guide.

Selecting the PAS number will open the **Base Information** panel. It includes all the demographic information.

| Collapse Services                                                                                                    | Welcome                                                                  |                                                | Mass.Gov Home         | e   State Ag    | gencies > State                              | Online Services        |
|----------------------------------------------------------------------------------------------------|--------------------------------------------------------------------------|------------------------------------------------|-----------------------|-----------------|----------------------------------------------|------------------------|
| Provider Services                                                                                                    | Inquire/M                                                                | aintain PAS Request                            |                       |                 |                                              | ?                      |
| <ul> <li>Home</li> <li>Provider Search</li> <li>Manage Batch Files</li> <li>Manage Service Authorizations</li> <li>Pre-Admission Screening</li> <li>Enter PAS Request</li> </ul>                                                                                                    | PAS Searc<br>You can ente<br>PAS #                                       | h<br>r the PAS number to inquire about         | a specific 278 reques | t               |                                              |                        |
| Inquire/Maintain PAS<br>Request<br>Prior Authorization<br>Referrals<br>Request Transportation<br>Manage Correspondence and<br>Reporting<br>Manage Members<br>Manage Members<br>Manage Claims and Payments<br>Manage Provider Information<br>Administer Account<br>Reference Publications<br>News & Updates<br>Related Links | When you an<br>Facility<br>Member ID<br>Status<br>Requesting<br>Provider | e the facility, select the Facility and        | OR                    | Status          | ×                                            | ~                      |
|                                                                                                    | Admission<br>Date<br>Effective<br>Date From                              |                                                |                       |                 | Primary<br>Diagnosis<br>Effective Date<br>To |                        |
|                                                                                                    | When you are<br>Requesting<br>Provider                                   | e the requesting provider, select th           | OR                    | r and either Me | ember ID or Status                           | <b>~</b> ]             |
|                                                                                                    | Member ID<br>Status                                                      |                                                |                       | ~               |                                              |                        |
|                                                                                                    | Facility<br>Admission<br>Date                                            |                                                |                       |                 | Primary<br>Diagnosis                         |                        |
|                                                                                                    | Effective<br>Date From                                                   |                                                |                       |                 | Effective Date<br>To                         | Search                 |
|                                                                                                    | PAS Searc                                                                | h Results<br>AS# link to view the PAS Details. | /                     |                 |                                              |                        |
|                                                                                                    | PAS#                                                                     | Facility                                       | Member ID             | Member<br>Name  | Admission<br>Date                            | Effective Date<br>From |
|                                                                                                    |                                                                          |                                                |                       |                 | 11/22/2022                                   | 02/07/2023             |
|                                                                                                    |                                                                          |                                                |                       | 0               | 11/22/2022                                   | 11/22/2022             |
|                                                                                                    | Close                                                                    |                                                |                       |                 |                                              |                        |

#### **Initiate the Re-Review Process**

Select the Line Item tab.

Select the line item associated with the denied request. 7.

| January 23, 2025                                                                                     | HOME CONSUMERS                        | PROVIDERS RESEARCHERS                         | GOVERNMENT                       |                                      | Logout            |
|----------------------------------------------------------------------------------------------------|---------------------------------------|-----------------------------------------------|----------------------------------|--------------------------------------|-------------------|
| <u>Collapse Services</u> Provider Services                                                           | Welcome                               | Mass.Gov Hom                                  | e_ • <u>State Agenc</u>          | <u>ties</u> I State Onl              | ine Services<br>? |
| Home     Provider Search     Manage Batch Files     Manage Service Authorizations                    | PAS Information<br>List of Line Items | Line Items Extension                          | ons Attac                        | hments                               |                   |
| <ul> <li>Pre-Admission Screening</li> <li>Enter PAS Request</li> <li>Inguire/Maintain PAS</li> </ul> | Line<br>Item Requested Care I         | Level Authorized Care Level                   | Reg. Eff Date /<br>Reg. End Date | Auth. Eff Date / S<br>Auth. End Date | Status            |
| Request           Prior Authorization           Referrals           Request Transportation           | A                                     | CHRONIC/REHAB -<br>HOSPITAL LEVEL OF<br>CARE  | 11/22/2022 -<br>12/06/2022       | 11/22/2022 - A<br>02/07/2023 A       | PPROVED           |
| Manage Correspondence and<br>Reporting     Manage Members     Manage Claims and Payments             | в                                     | CHRONIC/REHAB -<br>ADMIN DAY LEVEL OF<br>CARE | 02/07/2023 -<br>02/10/2023       | 02/07/2023 - A<br>02/10/2023 A       | PPROVED           |
| Manage Provider Information     Administer Account     Reference Richland                            |                                       |                                               |                                  | [                                    | New Item          |
| News & Updates     Related Links                                                                     | Close Return to Search Ret            | sults                                         |                                  |                                      |                   |
| ©2005 Commonwealth of Mass                                                                           | achusetts                             | Accessibility Feedback                        | Site Policies                    | Contact Us Help                      | Site Map          |

8. The Line Item Detail panel will display.

| List of Line Items       Authorized Care Level       Authorized Care Level       Reg_End Date       Auth. End Date       Status         A       Hom Serital Level of CARE       CHRONIC/REHAB - CHRONIC/REHAB - CARE       H1/22/2022 - 11/22/2023 - 02/07/2023 - 02/07/20                                                                                                    |     | PAS          | S Informatio                      | n Li             | ine Items                       | Extensi            | ions                 | Atta               | achments                    |              |
|----------------------------------------------------------------------------------------------------|-----|--------------|-----------------------------------|------------------|---------------------------------|--------------------|----------------------|--------------------|-----------------------------|--------------|
| Item         Requested Care Level         Authorized Care Level         Req. Eff Date/<br>Req. End Date         Auth. End Date/<br>Auth. End Date/<br>Auth. End Date/<br>Date         Status           A         CHRONIC/REHAB -<br>MOSPITAL LEVEL OF<br>CARE         CHRONIC/REHAB -<br>HOSPITAL LEVEL OF<br>CARE         11/22/2022 -<br>2007/2023 -<br>02/07/2023 -<br>02/07/2023 -<br>0/0/07/2023 -<br>0/0/07/20/07/20/07/20/07/20/07/20/07/20/07/20/07/20/07/20/07/20/ | Lis | t of Li      | ine Items                         |                  |                                 |                    |                      |                    |                             |              |
| ▲       CHRONIC/REHAB -<br>HOSPITAL LEVEL OF<br>CARE       CHRONIC/REHAB -<br>HOSPITAL LEVEL OF<br>CARE       11/22/2022 -<br>12/06/2023       11/22/2022 -<br>02/07/2023 -<br>02/07/2023 -<br>02/07/2023 -<br>02/07/2023 -<br>02/10/2023       APPROV         ■       CHRONIC/REHAB -<br>CARE       CHRONIC/REHAB -<br>CARE       02/07/2023 -<br>02/10/2023 -<br>02/10/2023 -<br>-<br>Rebab                                                                                                    |     | Line<br>Item | Requested C                       | are Level        | Authorized                      | Care Level         | Reg. Eff<br>Reg. En  | f Date i<br>d Date | Auth. Eff Da<br>Auth. End D | ate / Status |
| B       CHRONIC/REHAB - OZ/07/2023 OZ/07/2023 OZ/07/202 OZ/07/2023 OZ/07/2023 OZ/07/202 OZ/0                                                                                                    | •   | <u>A</u>     | CHRONIC/RE<br>HOSPITAL LE<br>CARE | HAB -<br>EVEL OF | CHRONIC/R<br>HOSPITAL I<br>CARE | EHAB -<br>LEVEL OF | 11/22/20<br>12/06/20 | 22 -<br>22         | 11/22/2022 -<br>02/07/2023  | APPROV       |
| Line Item A         Re-Review Date         Status APPROVED         Date Received       11/22/2022       Decision Date       11/22/2022         Requested Care       CHRONIC/REHAB - HOSPITAL<br>Level       Authorized Care       CHRONIC/REHAB - HOSPITAL<br>Level       Authorized Care       CHRONIC/REHAB - HOSPITAL<br>Level         Requested Care       CHRONIC/REHAB - HOSPITAL<br>Level       Authorized Care       CHRONIC/REHAB - HOSPITAL<br>Level       Authorized Care       CHRONIC/REHAB - HOSPITAL<br>Level         Requested Care       CHRONIC/REHAB - HOSPITAL<br>Level       Authorized Care       CHRONIC/REHAB - HOSPITAL<br>Level       Return and authorized Care       CHRONIC/REHAB - HOSPITAL<br>Level         Requested Care       CHRONIC/REHAB - HOSPITAL<br>Level       Authorized Care       CHRONIC/REHAB - HOSPITAL<br>Level       Return and authorized Care       CHRONIC/REHAB - HOSPITAL<br>Level         Requested Effective       Date       20/07/2023       Rehab       Mathorized       Date       20/07/2023         Requested Effective       Date       20/07/2023       Authorized Days       77       Date         Proc. Code       Proc. Code 2       Secondary Proc.       Date       Date         Proc. Code 5       Proc. Code 3       Proc. Code 4       Proc. Code 4       Proc. Code 5                                                                                                    |     | ₿            | CHRONIC/RE<br>ADMIN DAY L<br>CARE | HAB -<br>EVEL OF | CHRONIC/R<br>ADMIN DAY<br>CARE  | EHAB -<br>LEVEL OF | 02/07/20<br>02/10/20 | )23 -<br>)23       | 02/07/2023 -<br>02/10/2023  | APPROV       |
| Line Item Detail Line Item A Re-review Indicator Status APPROVED Date Received 11/22/2022 Lecision Date 11/22/2022 Requested Care CHRONIC/REHAB - HOSPITAL Level LEVEL OF CARE Req. Admission Type Rehab Requested Effective Date 11/22/2022 Requested Effective Date 11/22/2022 Requested End Date 12/06/2022 Authorized Days Requested Days 14 Authorized Days 77 Proc. Code Primary Proc. Date Proc. Code 3 Proc. Code 3 Proc. Code 4 Proc. Code 5 Proc. Code 5 Requested No Estation NIPPY No Trachectomy No Tell/ABI No Supporting Documentation NIPPY No Trachectomy No Reason Code/Description Reason Code/Description Reason Reason                                                                                                    |     |              |                                   |                  |                                 |                    |                      |                    |                             | New Ite      |
| Line Item A Re-review Indicator Status APPROVED Date Received 11/22/2022 Lecision Date 11/22/2022 Lecision Date 11/22/2022 Requested Care CHRONIC/REHAB - HOSPITAL Level LEVEL OF CARE Req. Admission Type Rehab Requested Effective Date 11/22/2022 Requested End Date 12/06/2022 Requested Days 14 Authorized Days 17 Proc. Code 1 Proc. Code 2 Proc. Code 3 Proc. Code 3 Proc. Code 4 Proc. Code 5 Proc. Code 4 Proc. Code 5 NIPPY No Trachectomy No Behavioral Health No Total Parenteral Nutrition Ne Proc. Code Reason Code/Description                                                                                                    | L   | ine Ite      | m Detail                          |                  |                                 |                    |                      |                    |                             |              |
| Re-review Indicator       APPROVED         Status       APPROVED         Date Received       11/22/2022         Requested Care       CHRONIC/REHAB - HOSPITAL         Level       LEVEL OF CARE         Requested Care       CHRONIC/REHAB - HOSPITAL         Level       LEVEL OF CARE         Requested Effective       Level         II/22/2022       Authorized Care         Requested Effective       11/22/2022         Requested End Date       12/06/2022         Authorized Days       14         Requested Days       14         Requested Days       14         Requested Days       77         Proc. Code       Primary Proc. Date         Proc. Code 3       Proc. Code 4         Proc. Code 5       Proc. Code 4         Supporting       Ventilator Days         NIPPV No       Tacheotony No         TBI/ABI No       Substance Abuse         Behavioral Health       No         Code/Description       No                                                                                                    |     |              | Line Item                         | A                |                                 |                    |                      |                    |                             |              |
| Status APPROVED         Date Received 11/22/2022       Tecision Date       11/22/2022         Requested Care       CHRONIC/REHAB - HOSPITAL       Authorized Care       CHRONIC/REHAB - HOSPITAL         Level       LEVEL OF CARE       Authorized Care       CHRONIC/REHAB - HOSPITAL         Requested Effective       11/22/2022       Authorized Care       CHRONIC/REHAB - HOSPITAL         Requested Effective       11/22/2022       Authorized Care       CHRONIC/REHAB - HOSPITAL         Requested Effective       11/22/2022       Authorized Care       CHRONIC/REHAB - HOSPITAL         Requested Effective       11/22/2022       Authorized Care       Care         Requested Effective       11/22/2022       Authorized Effective Date       02/07/2023         Requested Date       12/08/2022       Authorized Date       02/07/2023         Requested Days       14       Authorized Date       02/07/2023         Requested Days       77       Date       Date         Proc. Code       Primary Proc. Date       Secondary Proc.       Date         Proc. Code 3       Proc. Code 4       Proc. Code 5       No       Date         Supporting       Ventilator       No       Substance Abus       No         Docoumentation       No       S                                                                                                    |     | Re-rev       | iew Indicator                     |                  |                                 | R                  | e-Review             | Date               |                             |              |
| Date Received     11/22/2022       Requested Care<br>Level     CHRONIC/REHAB - HOSPITAL<br>LEVEL OF CARE     Authorized Care<br>LEVEL OF CARE     CHRONIC/REHAB - HOSPITAL<br>Level     Authorized Care<br>LEVEL OF CARE       Requested Effective<br>Date     Rehab     Authorized<br>Authorized<br>Effective Data     Rehab       Requested Effective<br>Data     11/22/2022     Authorized<br>Effective Data     Rehab       Requested End Data     12/08/2022     Authorized<br>Date     02/07/2023       Requested Datas     14     Authorized Days     77       Proc. Code     Primary Proc. Date     Secondary Proc.<br>Date     Date       Proc. Code 3     Proc. Code 4     Proc. Code 4     Proc. Code 4       Proc. Code 5     Ventilator<br>Dependent     No       Supporting<br>Documentation     Ventilator<br>NIPPV No     No       Tacheotomy No     Substance Abuse     No       Behavioral Health     No     Total Parenteral<br>Nutrition     No                                                                                                    |     |              | Status                            | APPROVE          | D                               |                    |                      |                    |                             |              |
| Requested Care       CHRONIC/REHAB - HOSPITAL<br>Level LEVEL OF CARE       Authorized Care       CHRONIC/REHAB - HOSPITAL<br>Level LEVEL OF CARE         Req. Admission Type       Rehab       Authorized<br>Admission Type       Rehab         Requested Effective<br>Date       11/22/2022       Authorized<br>Effective Date       11/22/2022         Requested End Date       12/06/2022       Authorized Date       02/07/2023         Requested Days       14       Authorized Days       77         Proc. Code       Primary Proc. Date       02/07/2023         Proc. Code       Primary Proc. Date       Date         Proc. Code 2       Scondary Proc.<br>Date       Date         Proc. Code 3       Proc. Code 4       Proc. Code 4         Proc. Code 5       Ventilator<br>Dependent       No         Supporting<br>Documentation       Ventilator<br>NIPPV No       No       No         Tal/HABI No       Substance Abuse       No         Behavioral Health       No       Total Parenteral<br>Nutrition       No                                                                                                    |     | D            | ate Received                      | 11/22/2022       |                                 |                    | Decision             | Date               | 11/22/2022                  |              |
| Requested Care       CHRONIC/REHAB - HOSPITAL       Authorized Care       CHRONIC/REHAB - HOSPITAL         Level       LEVEL OF CARE       Level       LEVEL OF CARE         Req. Admission Type       Rehab       Authorized       Rehab         Requested Effective       11/22/2022       Authorized       Rehab         Requested Effective       11/22/2022       Authorized       Date         Requested Effective       12/208/2022       Authorized Effective       Date         Requested Data       12/08/2022       Authorized Date       02/07/2023         Requested Datas       14       Authorized Date       02/07/2023         Requested Days       14       Authorized Date       02/07/2023         Remaining Days       77       Date       02/07/2023         Proc. Code       Primary Proc. Date       Secondary Proc.       Date         Proc. Code 3       Proc. Code 4       Proc. Code 4       Proc. Code 5       No         Supporting       Ventilator       No       Dependent       No         Documentation       NUPPY No       Tracheotomy       No         TBI/ABI       No       Substance Abus       No         Behavioral Health       No       Total Parenteral       No                                                                                                    |     | 0            | ate Received                      | 11/22/2022       |                                 |                    | Decision             | Gate               | THELFEULL                   |              |
| Requested Care       CHRONIC/REHAB - HOSPITAL<br>Level       Authorized Care       CHRONIC/REHAB - HOSPITAL<br>Level       Revelop       Revelop       Rehab       Rehab       Re                                                                                                    |     |              |                                   |                  |                                 |                    |                      |                    |                             |              |
| Req. Admission Type     Rehab     Authorized<br>Admission Type     Rehab       Requested Effective<br>Date     11/22/2022     Authorized<br>Effective Date     11/22/2022       Requested End Date     12/06/2022     Authorized Days     02/07/2023       Requested Days     14     Authorized Days     77       Proc. Code     Primary Proc. Date     77       Proc. Code 2     Secondary Proc.<br>Date     Date       Proc. Code 3     Proc. Code 4     Proc. Code 4       Proc. Code 5     Proc. Code 4     No       Supporting<br>Documentation     Ventilator<br>Dapendent<br>NIPPV No     No       TableHalth     No     Total Parenteral<br>Nutrition       Reason<br>Code/Description     Reason                                                                                                    |     | Re           | quested Care                      | CHRONIC/         | REHAB - HOSI                    | PITAL Au           | thorized             | Care               | CHRONIC/REF                 | AB - HOSPITA |
| Requested Effective<br>Date     11/22/2022     Authorized<br>Effective Date     11/22/2022       Requested End Date     12/06/2022     Authorized<br>Date     02/07/2023       Requested Days     14     Authorized Days     77       Requested Days     14     Authorized Days     77       Proc. Code     Primary Proc. Date       Proc. Code 2     Secondary Proc.<br>Date       Proc. Code 3     Proc. Code 4       Proc. Code 5     Proc. Code 4       Supporting<br>Documentation     Ventilator<br>Dependent       No     Trachectomy No       TBI/ABI No     Substance Abuse<br>No       Behavioral Health     No                                                                                                    | R   | eq. Adı      | mission Type                      | Rehab            | 0.112                           |                    | Author               | rized              | Rehab                       |              |
| Requested Effective Date     11/22/2022     Authorized End Date     11/22/2022       Requested End Date     12/06/2022     Authorized End Date     02/07/2023       Requested Days     14     Authorized Days     77       Proc. Code     Primary Proc. Date       Proc. Code 2     Secondary Proc.       Proc. Code 3     Proc. Code 4       Proc. Code 5     Proc. Code 4       Supporting     Ventilator       Documentation     Dependent       NIPPV No     Tracheotomy No       TBI/ABI No     Substance Abuse No       Behavioral Health No     Total Parenteral Nutrition                                                                                                    |     |              |                                   |                  |                                 | AC                 | imission             | type               |                             |              |
| Requested End Date     12/06/2022     Authorized End<br>Date     02/07/2023<br>Date       Requested Days     14     Authorized Days     77       Proc. Code     Primary Proc. Date     77       Proc. Code 2     Secondary Proc.<br>Date     Date       Proc. Code 3     Proc. Code 4       Proc. Code 5     Proc. Code 4       Supporting<br>Documentation     Ventilator<br>Dependent<br>No       NIPPV No     Trachectomy No       TBI/ABI No     Substance Abuse<br>Nutrition       Behavioral Health     No                                                                                                    |     | Reques       | Sted Effective<br>Date            | 11/22/2022       |                                 |                    | Author<br>Effective  | Date               | 11/22/2022                  |              |
| Requested End Date     12/06/2022     Pathological     02/07/2023       Date     Date     02/07/2023       Requested Days     14     Authorized Days     77       Remaining Days     77     77       Proc. Code     Primary Proc. Date       Proc. Code 2     Secondary Proc.       Date     Proc. Code 3     Proc. Code 4       Proc. Code 5     Proc. Code 4       Supporting     Ventilator     No       Documentation     Dependent     No       TBI/ABI     No     Substance Abuse     No       Behavioral Health     No     Total Parenteral     No                                                                                                    |     |              | Date                              |                  |                                 |                    | uthorizod            | End                |                             |              |
| Requested Days 14<br>Remaining Days 77     Authorized Days 77       Proc. Code     Primary Proc. Date<br>Secondary Proc.<br>Date       Proc. Code 2     Date       Proc. Code 3     Proc. Code 4       Proc. Code 5     Proc. Code 4       Supporting     Ventilator<br>Dependent       No     Tacheotomy No       TBI/ABI No     Substance Abuse No       Behavioral Health No     Total Parenteral<br>Nutrition                                                                                                    | F   | Reques       | ted End Date                      | 12/06/2022       | 2                               | A                  | lutnorized           | Date               | 02/07/2023                  |              |
| Remaining Days     77       Proc. Code     Primary Proc. Date       Proc. Code 2     Secondary Proc.       Proc. Code 3     Proc. Code 4       Proc. Code 5     Proc. Code 4       Supporting     Ventilator       Documentation     Dependent       NIPPV No     Tracheotomy       TBI/ABI No     Substance Abuse       Behavioral Health     No       Reason     Code/Description                                                                                                    |     | Rec          | uested Days                       | 14               |                                 | Au                 | thorized [           | Days               | 77                          |              |
| Proc. Code Primary Proc. Date<br>Proc. Code 2 Secondary Proc.<br>Date<br>Proc. Code 3 Proc. Code 4<br>Proc. Code 5<br>Supporting Ventilator<br>Documentation Dependent No<br>NIPPV No Tracheotomy No<br>TBI/ABI No Substance Abuse No<br>Behavioral Health No Total Parenteral<br>Nutrition No<br>Reason<br>Code/Description                                                                                                    |     | Ren          | naining Days                      | 77               |                                 |                    |                      |                    |                             |              |
| Proc. Code     Primary Proc. Date       Proc. Code 2     Secondary Proc.<br>Date       Proc. Code 3     Proc. Code 4       Proc. Code 5     Proc. Code 4       Supporting     Ventilator<br>Dependent       NIPPV No     Tracheotomy       TBI/ABI No     Substance Abuse       Behavioral Health     No                                                                                                    |     |              |                                   |                  |                                 |                    |                      |                    |                             |              |
| Proc. Code 2 Date Proc. Code 3 Proc. Code 3 Proc. Code 5  Supporting Ventilator Dependent No Tacheotomy No TBi/ABI No Substance Abuse No Behavioral Health No Reason Code/Description                                                                                                    |     |              | Proc. Code                        |                  |                                 | Prim               | ary Proc. I          | Date               |                             |              |
| Date<br>Proc. Code 3<br>Proc. Code 5<br>Supporting Ventilator Ne<br>Documentation Dependent<br>NIPPV No Tracheotomy No<br>TBI/ABI No Substance Abuse No<br>Behavioral Health No Total Parenteral<br>Nutrition No<br>Reason<br>Code/Description                                                                                                    |     |              | Proc. Code 2                      |                  |                                 | Se                 | condary F            | Proc.              |                             |              |
| Proc. Code 3<br>Proc. Code 3<br>Supporting<br>Documentation<br>NIPPV No<br>TBI/ABI No<br>Behavioral Health No<br>Reason<br>Code/Description                                                                                                    |     |              |                                   |                  |                                 |                    |                      | Date               |                             |              |
| Proc. Code 5 Supporting Ventilator No Documentation Dependent NIPPV No Tracheotomy No TBI/ABI No Substance Abuse No Behavioral Health No Total Parenteral Nutrition No Reason Code/Description                                                                                                    |     |              | Proc. Code 3                      |                  |                                 |                    | Proc. Co             | de 4               |                             |              |
| Supporting     Ventilator     No       Documentation     Dependent     No       NIPPV No     Tracheotomy No       TBI/ABI No     Substance Abuse     No       Behavioral Health No     Total Parenters I     No       Reason     Code/Description     No                                                                                                    |     |              | Proc. Code 5                      |                  |                                 |                    |                      |                    |                             |              |
| Supporting     Ventilator     No       Documentation     Dependent     No       NIPPV No     Trachectomy No       TBI/ABI No     Substance Abuse     No       Behavioral Health     No     Total Parenteral<br>Nutrition     No                                                                                                    |     |              |                                   |                  |                                 |                    |                      |                    |                             |              |
| Documentation     Dependent     No       NIPPV     No     Tracheotomy     No       TBI/ABI     No     Substance Abuse     No       Behavioral Health     No     Total Parenteral<br>Nutrition     No                                                                                                    |     |              | Supporting                        |                  |                                 |                    | Venti                | lator              | Ne                          |              |
| NIPPV No     Tracheotomy No       TBI/ABI No     Substance Abuse No       Behavioral Health No     Total Parenteral<br>Nutrition       Reason     Code/Description                                                                                                    |     | Do           | cumentation                       |                  |                                 |                    | Depen                | dent               | NO                          |              |
| TBI/ABI No Substance Abuse No<br>Behavioral Health No Total Parenteral<br>Nutrition No<br>Reason<br>Code/Description                                                                                                    |     |              | NIPPV                             | No               |                                 |                    | Tracheot             | omy                | No                          |              |
| Behavioral Health No Total Parenteral No Nutrition No Reason Code/Description                                                                                                    |     |              | TBI/ABI                           | No               |                                 | Sub                | stance At            | ouse               | No                          |              |
| Reason<br>Code/Description                                                                                                    |     | Beha         | vioral Health                     | No               |                                 | Т                  | otal Paren<br>Nutri  | teral<br>ition     | No                          |              |
| Reason<br>Code/Description                                                                                                    |     |              |                                   |                  |                                 |                    |                      |                    |                             |              |
|                                                                                                    |     | Code         | Reason<br>e/Description           |                  |                                 |                    |                      |                    |                             |              |
|                                                                                                    | ~   |              |                                   |                  |                                 |                    |                      |                    |                             |              |

9. Click the **Extensions** tab. The list of extensions will display.

| _    | PAS II    | tormation     | Line items      | Extensions    | Attachments |          |
|------|-----------|---------------|-----------------|---------------|-------------|----------|
| List | of Line   | Items         |                 |               |             |          |
|      | Line      | ltem          |                 | Status        |             |          |
| *    | A         |               |                 | APPROVED      |             |          |
|      | <u>B</u>  |               |                 | APPROVED      |             |          |
|      |           |               |                 |               |             |          |
| Lis  | t of Ex   | ensions       |                 |               |             |          |
|      | Ext#      | Date Received | Req. Eff Date / | Reg. End Date | Req. Days   | Status   |
|      | 00        | 11/22/2022    | 11/22/2022 - 12 | 2/08/2022     | 14          | APPROVED |
|      | <u>01</u> | 12/06/2022    | 12/06/2022 - 12 | 2/20/2022     | 14          | APPROVED |
|      | 02        | 12/20/2022    | 12/20/2022 - 01 | 1/04/2023     | 15          | APPROVED |
|      | 03        | 01/04/2023    | 01/04/2023 - 01 | 1/14/2023     | 10          | APPROVED |
|      | 04        | 01/18/2023    | 01/18/2023 - 01 | 1/24/2023     | 6           | APPROVED |
|      | 05        | 01/24/2023    | 01/24/2023 - 02 | 2/07/2023     | 14          | APPROVED |
|      | 06        | 02/07/2023    | 02/07/2023 - 02 | 2/22/2023     | 15          | DENIED   |
|      |           |               |                 |               |             | New Item |

10. Select the extension number corresponding to the DENIED status. The **Extension Detail Panel** will be displayed.

| lcome       | Maintain DAC Decus          | • <u>Ma</u>       | ass.Gov Home      | State Agencies + St | ate Online Servi |
|-------------|-----------------------------|-------------------|-------------------|---------------------|------------------|
| DA          | S Information               | Line Items        | Extensions        | Attachments         |                  |
| et of I     | ing Itoms                   |                   | Extensione        |                     |                  |
| 151 01 1    |                             |                   | Charles           |                     |                  |
|             | A Line item                 |                   | APPROVED          |                     |                  |
|             | <u>n</u>                    |                   | APPROVED          |                     |                  |
|             | 2                           |                   | Arritoved         |                     |                  |
| List of     | f Extensions                |                   |                   |                     |                  |
| Ex          | t# Date Received            | Reg. Eff Date     | / Req. End Date   | Req. Days           | Status           |
| 00          | 11/22/2022                  | 11/22/2022 - 1    | 2/06/2022         | 14                  | APPROVED         |
| 01          | 12/06/2022                  | 12/06/2022 - 1    | 12/20/2022        | 14                  | APPROVED         |
| 02          | 12/20/2022                  | 12/20/2022 - 0    | 01/04/2023        | 15                  | APPROVED         |
| 03          | 01/04/2023                  | 01/04/2023 - 0    | 01/14/2023        | 10                  | APPROVED         |
| 04          | 01/18/2023                  | 01/18/2023 - 0    | 01/24/2023        | 6                   | APPROVED         |
| 05          | 01/24/2023                  | 01/24/2023 - 0    | 02/07/2023        | 14                  | APPROVED         |
| → <u>06</u> | 02/07/2023                  | 02/07/2023 - 0    | 02/22/2023        | 15                  | DENIED           |
|             |                             |                   |                   |                     | New Item         |
|             | Decision Date               | 02/08/2023        |                   |                     |                  |
| Re          | quested Admission<br>Type   | Rehab             |                   | Authorized Admiss   | ion Type         |
| F           | Requested Effective<br>Date | 02/07/2023        |                   | Authorized Effec    | tive Date        |
| R           | equested End Date           | 02/22/2023        |                   | Authorized I        | End Date         |
|             | Requested Days              | 15                |                   | Authoria            | zed Days 0       |
|             |                             |                   |                   |                     |                  |
| Ve          | entilator Dependent         | No                |                   |                     | NIPPV No         |
|             | Tracheotomy                 | No                |                   |                     | TBI/ABI No       |
|             | Substance Abuse             | No                |                   | Behavior            | al Health No     |
| Total F     | Parenteral Nutrition        | No                |                   |                     |                  |
|             |                             |                   |                   |                     | 04. DV 055 400   |
|             | Reason<br>Code/Description  | 003 / CMR 450.204 | NT ADMISSION IS N | IOT MEDICALLY MICES | SART. SEE 130    |
|             |                             |                   |                   |                     | Re-review        |
| Class       | Johnson to Council Dur      | 160               |                   |                     |                  |
| CIUSE N     | tetarin to search Resi      | 1115              |                   |                     |                  |

- 11. Scroll to the bottom of the panel. Click the **Re-review** button in the bottom right corner. The **Extension Detail** panel will be displayed.
  - Note: Only the finalized, most recent extension will display the Re-review button.
- 12. Set the **Re-review Indicator** to **YES**.
- 13. Click the **Update** button in the bottom right corner.

| Inquire/Maintain PAS Reque      | st                                | ?                               |
|---------------------------------|-----------------------------------|---------------------------------|
| PAS Information                 | Line Items Extensions             | Attachments                     |
| <u>Confirmation</u>             |                                   |                                 |
| List of Line Items              |                                   |                                 |
| Line Item                       | Status                            |                                 |
| ▲     ▲     ▲     ▲     ▲     ▲ | APPROVED                          |                                 |
| B                               | APPROVED                          |                                 |
|                                 |                                   |                                 |
| List of Extensions              |                                   |                                 |
| Ext # Date Received             | Reg. Eff Date / Reg. End Date     | Req. Days Status                |
| 00 11/22/2022                   | 11/22/2022 - 12/06/2022           | 14 APPROVED                     |
| 01 12/06/2022                   | 12/06/2022 - 12/20/2022           | 14 APPROVED                     |
| 02 12/20/2022                   | 12/20/2022 - 01/04/2023           | 15 APPROVED                     |
| 03 01/04/2023                   | 01/04/2023 - 01/14/2023           | 10 APPROVED                     |
| 04 01/18/2023                   | 01/18/2023 - 01/24/2023           | 6 APPROVED                      |
| 05 01/24/2023                   | 01/24/2023 - 02/07/2023           | 14 APPROVED                     |
|                                 | 02/07/2023 - 02/22/2023           | 15 DENIED                       |
|                                 |                                   | New Item                        |
|                                 |                                   |                                 |
| Extension Detail                |                                   |                                 |
| Ext #                           | 06                                |                                 |
| Re-review Indicator             | ✓                                 | Re-Review Date                  |
| Status                          | DENIED                            |                                 |
| Decision Date                   | 02/08/2023                        |                                 |
|                                 |                                   |                                 |
|                                 |                                   |                                 |
| Requested Admission             |                                   |                                 |
| Туре                            | Renab                             | Authorized Admission Type       |
| Requested Effective             | 02/07/2023                        | Authorized Effective Date       |
| Date                            |                                   |                                 |
| Requested End Date              | 02/22/2023                        | Authorized End Date             |
| Requested Days                  | 15                                | Authorized Days 0               |
|                                 |                                   |                                 |
|                                 |                                   |                                 |
| Ventilator Dependent            | No                                | NIPPV No                        |
| Tracheotomy                     | No                                | TBI/ABI No                      |
| Substance Abuse                 | No                                | Behavioral Health No            |
| Total Parenteral Nutrition      | No                                |                                 |
|                                 |                                   |                                 |
| Reason                          | AND THE INPATIENT ADMISSION IS NO | OT MEDICALLY NECESSARY, SEE 130 |
| Code/Description                | 003 / CMR 450.204                 |                                 |
| Cancel Item                     |                                   | Undate                          |
|                                 |                                   | opulie                          |
| Cancel Service                  |                                   |                                 |

## Submit the Re-review Request

- 14. Click the **Confirmation** tab. The **Confirmation** panel will be displayed.
- 15. Click the **Submit** button in the bottom right corner. The **Pre-Admission Screening Response** notice will display, indicating the status of the request.

| /elcome                          | Mass.Gov Home / State Agencies / State Unline Servic                            |
|----------------------------------|---------------------------------------------------------------------------------|
| Inquire/Maintain 104 Reque       | ist .                                                                           |
| PAS Information                  | whe Items Extensions Attachments                                                |
| Confirmation                     |                                                                                 |
| Confirmation                     |                                                                                 |
|                                  |                                                                                 |
| You are about to submit a Pre-A  | dmission Screening request for Member:                                          |
| nformation below and then click  | c "Submit".                                                                     |
|                                  |                                                                                 |
| PAS Assignment CHRONIC           | C DISEASE/REHAB                                                                 |
| # of Lines 2                     |                                                                                 |
| Facility (                       |                                                                                 |
| Cancel Service                   | Submit                                                                          |
|                                  |                                                                                 |
| telesses (                       |                                                                                 |
| lecome                           | Mass.Gov Home_ State Agencies_ State Online Servic                              |
| The Admission Screening          | n Response                                                                      |
| TC-Aumission Scicening           | g neaponae                                                                      |
| V                                | data Rus Administra Remarka anna fa                                             |
| You have successfully submitte   | a the Pre-Admission Screening request for                                       |
| The following DAC another should |                                                                                 |
| The following PAS humber should  | uid be retained for your records.                                               |
|                                  |                                                                                 |
| PAS#                             |                                                                                 |
|                                  |                                                                                 |
| Note:Please use the PAS humb     | er above for all additional information that is sent separately.                |
|                                  |                                                                                 |
| Disclaimer: This PAS number      | is for tracking purposes only and does not constitute an approval.              |
|                                  |                                                                                 |
| Huau mauire accistance as sun    | nort related to this request, please contact Customer Support at 1-800-841-2900 |

Accessibility Feedback Site Policies Contact Us Help Site Map

Close

achusetts